Instrucciones de envío del formulario de registro ELSO Organización de soporte vital extracorpóreo (ELSO)

### YO. Inicio de un formulario de nuevo paciente

Para comenzar a ingresar un nuevo paciente, abra el sitio web www.elso.org e inicie sesión con su nombre de usuario y contraseña. Esto debe ser asignado a usted por su administrador de ELSO.

Se cargará la página de inicio de su Centro. En cualquier momento en el formulario de registro, puede hacer clic en 'inicio' para volver a esta pantalla de inicio. Se guardarán todos los datos del paciente.

Nota: Consulte las Definiciones de datos de registro de ELSO para obtener detalles específicos sobre los campos de datos que se deben ingresar.

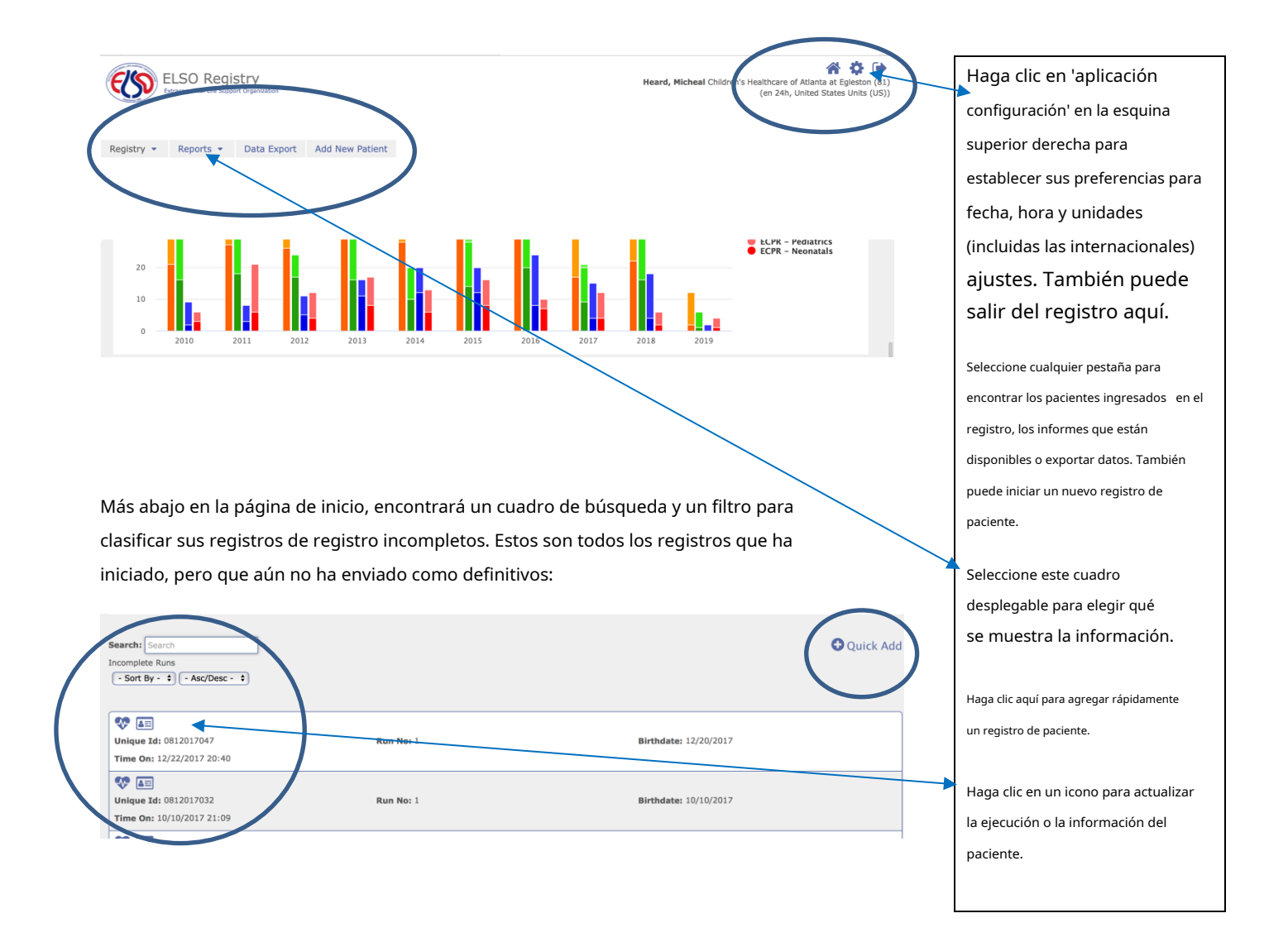

Instrucciones de registro de datos ELSO 3.0

Desde la página de inicio, después de haber hecho clic en 'Agregar rápido' o 'Agregar nuevo paciente', se cargará la siguiente pantalla. Este

panel debe tener todos los campos de información completados para agregar un nuevo paciente.

| Add Patient     Patient Information     Unique1d*:     Unique1d is required                                                                            | Birthdate*: Not Entered<br>Month / Day / Year<br>Birthdate is required | Sex:<br>Please Select • •                                                                                                    | Una vez que complete esta<br>sección y haga clic en 'Guardar',                                                                                    |
|----------------------------------------------------------------------------------------------------|------------------------------------------------------------------------|----------------------------------------------------------------------------------------------------|----------------------------------------------------------------------------------------------------|
|                                                                                                    | Time is only required for Neonatal                                     | Race:<br>Unknown<br>Asian<br>Black<br>Hispanic<br>White<br>Utfidle Eastern or North<br>African<br>Native American<br>Rative Pacific Islander<br>Other | se guardará el identificador y se<br>podrá regresar más tarde a su<br>página de inicio como un<br>registro incompleto.<br>'Cancelar' volverá a la |
| First Kun Lintormation<br>Time On*: Not Entered<br>Month / Day / Year Hour : Minute<br>Time On is required<br>Mode*:<br>- Please Select - :<br>Moder : | Run No*1                                                               | Support Type*:<br>( - Please Select - C)<br>Support Type is required                                                                                  | página de inicio.                                                                                                    |
| Cancel Save<br>Please complete at least the required f                                                                                                 | fields or hit cancel to move to another tab.                           |                                                                                                    |                                                                                                    |

Para pacientes neonatales, verá campos adicionales disponibles para la entrada de datos:

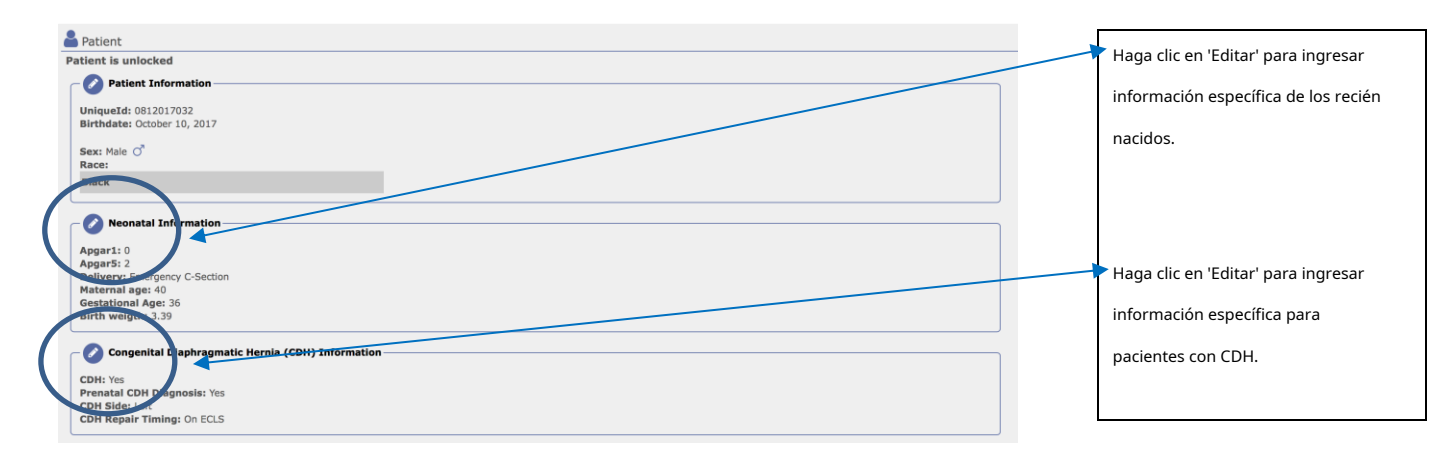

Desde la página de inicio, al hacer clic en el icono de información del paciente, aparece la siguiente pantalla:

| Patient is unlocked<br>Patient information<br>UniqueId: 08/8022019<br>Birthdate: pril 19, 2014<br>Sex: Male O<br>Race:<br>Actes |                                   |                                                  |                         |        | Haga clic en el icono 'Editar'<br>para actualizar el paciente<br>información.                                                                                       |
|----------------------------------------------------------------------------------------------------|-----------------------------------|--------------------------------------------------|-------------------------|--------|----------------------------------------------------------------------------------------------------|
| Runs<br>Run No<br>1<br>03/02/2019 2:01 AM                                                                                       | Time Off                          | Support Type<br>Pulmonary<br>f 1 2 2<br>per page | Add new                 | run    | Puede hacer clic en 'Agregar nueva<br>ejecución' para agregar una<br>carrera adicional para el<br>mismo paciente.                                                   |
| Si el paciente tiene varias ejecuc<br>icono junto a la carrera correcta                                                         | iones, se enumera<br>para editar. | rán consecutivame                                | nte (1, 2, 3,). Selecci | one el | Puede hacer clic en el icono 'Ejecución<br>del paciente' para editar los detalles de<br>la ejecución. Esto también<br>desbloqueará la ejecución para su<br>edición. |

Instrucciones de registro de datos ELSO 3.0

Una vez que haya hecho clic en el icono de Run Info, aparecerá la siguiente pantalla:

| 1 | Registry - Reports - Data Export Add New I  | Patient                                                                                              |                                                                                   |                                 |
|---|---------------------------------------------|----------------------------------------------------------------------------------------------------|-----------------------------------------------------------------------------------|---------------------------------|
| ( | Ⅲ ) ←                                       |                                                                                                    |                                                                                   | Puede hacer clic aquí para      |
| 1 |                                             |                                                                                                    |                                                                                   | seleccionar las pestañas de     |
|   | S Run Info                                  |                                                                                                    |                                                                                   | cada sección de la recopilación |
|   | Run                                         |                                                                                                    |                                                                                   | de datos del Registro.          |
|   | Run No: 1                                   | Patient: 0813022019                                                                                  | Birthdate: April 19, 2014                                                         |                                 |
|   | Age: 5 years<br>ECLS Stop Time: Not Entered | Support Type: Pulmonary<br>To edit Start or Stop Time, click on the Mode and<br>Equipment tab above. | CLS Start Time: March 02, 2019 02:01 AM  Patient is Unlocked  Patient Information | <br>También podrá editar o      |
|   | is: Incomplete                              |                                                                                                    |                                                                                   | introducir nuevos datos en      |
| ( | Run Ino                                     |                                                                                                    |                                                                                   | consecuencia seleccionando      |
|   | Run No: 1<br>Support Type: Pulmonary        | Admission Height:<br>Intubation:                                                                     | Admission Weight:                                                                 | el icono.                       |
|   | Next                                        |                                                                                                    |                                                                                   |                                 |

Al seleccionar 'Editar' información de ejecución, aparecerá la siguiente pantalla:

| Run Info                                                                                                    |                                                                 |                                                                                                    | Una vez ingresados todos los                                   |
|----------------------------------------------------------------------------------------------------|-----------------------------------------------------------------|----------------------------------------------------------------------------------------------------|----------------------------------------------------------------|
| Run         Run No: 1           Age: 2 days         ECLS Stop Time: December 25, 2017 02:34 PM           V         Run is: Incomplete | Patient: 0812017047 Support Type: Pulmonary Patient is Unlocked | Birthdate: December 20, 2017 04:27 PM<br>ECLS Start Time: December 22, 2017 08:40 PM<br>ECL Start Time: December 22, 2017 08:40 PM | datos, puede hacer clic en<br>'Guardar' para todos los cambios |
| - Run Info                                                                                                    |                                                                 |                                                                                                    | El sistema le indicará que los                                 |
| Run No*:                                                                                                    | Support Type*: Pulmonary                                        | Admission Height:                                                                                                    | campos obligatorios son                                        |
| Admission Welaht:                                                                                                    | Intubation:<br>Yes                                              |                                                                                                    | completo.                                                      |
| Next Cancel Save                                                                                                    |                                                                 |                                                                                                    | Haga clic en 'Siguiente' para                                  |
|                                                                                                    |                                                                 |                                                                                                    | pasar a la siguiente sección.                                  |
|                                                                                                    |                                                                 |                                                                                                    | 'Cancelar' saldrá y no                                         |
|                                                                                                    |                                                                 |                                                                                                    | guardará los cambios.                                          |

#### **Evaluación Pre-ECLS** II.

|                                                                           |                                                                                                    | Esta página le permitirá                                                                                                    |
|---------------------------------------------------------------------------|----------------------------------------------------------------------------------------------------|----------------------------------------------------------------------------------------------------|
|                                                                           |                                                                                                    |                                                                                                    |
| Patient: 0812016301                                                       | Birthdate: December 30, 2016 12:01 AM                                                                                       | ver la información que                                                                                                    |
| Support Type: Pulmonary                                                   | ECLS Start Time: December 31, 2016 12:00 PM                                                                                 | a raviana anta                                                                                                    |
| To edit Start or Stop Time, click on the Mode and<br>Equipment tab above. | Patient is Unlocked                                                                                                    | previamente                                                                                                    |
|                                                                           | E Patient Information                                                                                                    | introducido, así como editar                                                                                                    |
|                                                                           |                                                                                                    |                                                                                                    |
|                                                                           |                                                                                                    | los datos.                                                                                                    |
| pH:                                                                       | PCO2:                                                                                                    |                                                                                                    |
| 7.13                                                                      | 66 mmHg                                                                                                    | Las unidades se generaran                                                                                                    |
| PO2:                                                                      | нсоз:                                                                                                    | según su preferencia de                                                                                                    |
| 25 mmHg                                                                   | 20.4 mEq/L                                                                                                    | segun su preferencia de                                                                                                    |
| SpO2 %                                                                    | 7.1 mmol/L                                                                                                    | configuración (completado en la                                                                                                    |
| ields                                                                     |                                                                                                    | pantalla de inicio)                                                                                                    |
|                                                                           |                                                                                                    | pantalla de Inicio).                                                                                                    |
| $\frown$                                                                  |                                                                                                    |                                                                                                    |
| HFO +                                                                     | High Frequency Rate:                                                                                                    | El tipo de ventilador que                                                                                                    |
| NEP:                                                                      | Mean Airway Pressure:                                                                                                    | colocciono completará la                                                                                                    |
| PEEP cm H <sub>2</sub> O                                                  | 25 cm H <sub>2</sub> O                                                                                                    | seleccione completara la                                                                                                    |
|                                                                           |                                                                                                    | configuración específica                                                                                                    |
|                                                                           |                                                                                                    | asociado a ello.                                                                                                    |
| Systolic BP:                                                              | Diastolic BP:                                                                                                    |                                                                                                    |
| 35 mmHg                                                                   | 30 mmHg                                                                                                    |                                                                                                    |
| Sv02:                                                                     | PCWP:                                                                                                    | Haga clic en 'Guardar' y luego en                                                                                                    |
| Sv02 %                                                                    | PCWP mmHg                                                                                                    |                                                                                                    |
| DPAP mmHg                                                                 | MPAP mmHg                                                                                                    | Siguiente para la siguiente                                                                                                    |
|                                                                           |                                                                                                    | pestaña. 'Cancelar' no guardará                                                                                                    |
|                                                                           |                                                                                                    | ningún cambio y corrará la                                                                                                    |
|                                                                           |                                                                                                    | Thingun carribio y certara la                                                                                                    |
|                                                                           |                                                                                                    |                                                                                                    |
|                                                                           | Patient: 0812016301<br>Support Type: Pulmonary<br>To edit Start or Stop Time, click on the Mode and<br>Equipment tab above. | Patient: 0812016301       Birthdate: December 30, 2016 12:01 AM         Support Type: Pulmonary       CLS Start Time: December 31, 2016 12:00 PM         To edit Start or Stop Time, click on the Mode and Equipment tab above.       Patient is Unlocked         Patient is Unlocked       Patient is Unlocked         Potient Information       PCO2:         7.1       mmilg         902:       %         20.4       mEq/L         902:       %         20.4       mEq/L         902:       %         20.4       mEq/L         902:       %         20.4       mEq/L         902:       %         902:       %         902:       %         902:       %         902:       %         902:       %         902:       %         902:       %         902:       %         902:       %         903:       mmilg         904:       MEan Airway Pressure:         925:       orn HgO         93:       mmilg         94:       PCWP:         94:       PCWP:         94:       PCWP: |

Nota: Las advertencias aparecerán en verde si los datos ingresados están fuera de los rangos normales. Si los datos no están permitidos, la advertencia estará en rojo (ver más abajo).

High Frequency Rates 300 outside the range (3 and 17) The Hiat

Seleccione Siguiente o Guardar para pasar a la siguiente sección del Registro.

Nota: Al pasar el cursor sobre la etiqueta del campo, se mostrarán los rangos permitidos en verde, así como el límites duros en rojo.

## tercero <u>Soporte previo a ECLS</u>

| ♡ Pre ECLS Support                                                                                                    |                                                                       |                                                                                                    |                                                                                                    |
|----------------------------------------------------------------------------------------------------|-----------------------------------------------------------------------|----------------------------------------------------------------------------------------------------|----------------------------------------------------------------------------------------------------|
| Run No: 1<br>Age: 0 day<br>ECLS Stop Time: Not Entered                                                                                                    | Patient: 0812017032<br>Support Type: Pulmonary<br>Patient is Unlocked | Birthdate: October 10, 2017 12:00 AM<br>ECLS Start Time: October 10, 2017 09:09 PM<br>Patient Information                                                 |                                                                                                    |
| Pre-ECLS Support         Hospital Admit Date*:         10/10/2017 14:37         Oct / 10 / 2017 14:37         Patient transported to your center?         Transported not on ECMO *         Pre-ECLS Cardiac Arrest:         No       *         Bridge to Transplant:         No       *         Is Trauma the underlying reason this person went on ECMO?         No       * |                                                                       | Mechanical Cardiac Support Codes:<br>Renal, Pulmonary and Other Supports Codes:<br>Medications (excluding vasoactive infusions):<br>Vasoactive Infusions: | Ingrese los códigos utilizados para<br>el soporte previo a ECLS según la<br>hoja de datos de ELSO.<br>Haga clic en la lista desplegable para<br>ver la lista de códigos: seleccione<br>todos los que correspondan. |
| Back Next Cancel Save Form seems ok you can continue                                                                                                    |                                                                       | Mechanical Cardiac Support Codes:                                                                                                    |                                                                                                    |

# IV. Evaluación ECLS

| 💎 ECLS Assessment                                             |                                                                |                                                |                                 |
|---------------------------------------------------------------|----------------------------------------------------------------|------------------------------------------------|---------------------------------|
| Run                                                           |                                                                |                                                | Ingrese todos los               |
| Run No: 1                                                     | Patient: 0812017032                                            | Birthdate: October 10, 2017 12:00 AM           |                                 |
| Age: 0 day ECLS Stop Time: Not Entered                        | Support Type: Pulmonary                                        | ECLS Start Time: October 10, 2017 09:09 PM     | datos solicitados.              |
|                                                               | Patient is Unlocked                                            | Patient Information                            |                                 |
| V Run is: Incomplete                                          |                                                                |                                                | Nota: Los errores en la entrada |
| Values Closest to 24 hours on ECMO<br>ECLS Arterial Blood Gas |                                                                |                                                |                                 |
| Date/Time: Not Entered                                        | рн:                                                            | PCO2:                                          | de datos daran como resultado   |
| Month / Day / Year Hour : Minute                              | pH                                                             | PCO2 mmHg                                      | mensaies para explicar          |
| FiO2 (%):                                                     | P02:                                                           | HCO3:                                          |                                 |
| FIO2                                                          | PO2 mmHg                                                       | HCO3 mEq/L                                     | Este es un ejemplo de cómo      |
| Sa02:                                                         | Sp02:                                                          | Lactate:                                       |                                 |
|                                                               |                                                                |                                                | 🏲 ingresar una fecha demasiado  |
| Vent Settings                                                 |                                                                |                                                | leiana en el futuro para las 24 |
| Date/Time:                                                    | Vent type:                                                     | Hand Bagging:                                  | lejana en el luturo para las 24 |
| Month / Day / Tear Hour : Minute                              | - Please Select - +                                            | - Please Select - +                            | horas en los datos de ECMO.     |
| ← Hemodynamics                                                |                                                                |                                                |                                 |
| Date/Time:                                                    | Systolic BP:                                                   | Diastolic BP:                                  |                                 |
| Month / Day / Year Hour : Minute                              | SBP mmHg                                                       | DBP mmHg                                       | Corrija los mensajes            |
| Mean BP:                                                      | Sv02:                                                          | PCWP:                                          |                                 |
| MAP mmHg                                                      | Sv02 %                                                         | PCWP mmHg                                      | rojos, ya que no le             |
| Systolic PAP:                                                 | Diastolic PAP:                                                 | Mean PAP:                                      | nermitirán                      |
| SPAP mmHg                                                     | DPAP mmHg                                                      | MPAP mmHg                                      | permitian                       |
| Cardiac index:                                                |                                                                |                                                | continuar o guardar.            |
| series series                                                 |                                                                |                                                |                                 |
| Blood Pump Flow Units                                         |                                                                |                                                |                                 |
| Pump flow at 4hrs (L/min)                                     | Pump flow at 24hrs (L/min)                                     |                                                |                                 |
| Pumpflow4hrs                                                  | Pumpflow24hrs                                                  |                                                |                                 |
|                                                               |                                                                |                                                |                                 |
| ECLS Care                                                     |                                                                |                                                |                                 |
| ICU where ECLS received                                       | Enteral Feeding Date/Time:<br>Month / Day / Year Hour : Minute | Level of Mobilization                          |                                 |
| Maximum Level of Mobilization during ECLS                     | nonen jour jour nour i mate                                    | - Pricade Science -                            |                                 |
| 0 Nothing (lying in bed)                                      |                                                                |                                                |                                 |
|                                                               |                                                                |                                                |                                 |
| Back Next Cancel Save                                         |                                                                |                                                |                                 |
|                                                               |                                                                |                                                |                                 |
|                                                               | Date/Ti                                                        | me:                                            |                                 |
|                                                               | Jul / 02 /                                                     | 2018 01 : 02                                   | <b>\</b>                        |
|                                                               | 09:09 PM                                                       | A but not more than 48h.                       | )                               |
|                                                               | This date                                                      | can be AFTER the time on ECMO but no more than |                                 |
|                                                               | 30h after                                                      | r the time on ECMO October 10, 2017 09:09 PM   |                                 |
|                                                               | This date                                                      | e can not be in the future                     | Nota: si no corrige la          |
|                                                               |                                                                |                                                |                                 |
|                                                               |                                                                |                                                | entrada de datos, el            |
|                                                               |                                                                | /                                              | 🕇 sistema le muestra un         |
|                                                               |                                                                |                                                |                                 |
|                                                               |                                                                |                                                | mensaje diferente en la         |
|                                                               |                                                                |                                                |                                 |
| Back Next Cancel S                                            | Save                                                           |                                                | parte inferior de la            |
| Please complete at least the                                  | e required fields or hit cance                                 | el to move to another tab.                     | pantalla                        |
|                                                               |                                                                |                                                |                                 |

### V Modalidad y Equipamiento

| itial Mode                                                                                                    |              | ~      | Los detalles de ejecución pa                              |
|----------------------------------------------------------------------------------------------------|--------------|--------|-----------------------------------------------------------|
| Run Detail Information<br>Center: Children's Healthcare of Atlanta at Egleston<br>ECLS Start Time: 10/10/2017 21:09<br>ECLS/Mode Stop Time: Not Entered                                                                                                    |              |        | modo inicial de ECMO son<br>cargado. Haga clic en 'Editar |
| Mode and Cannulations                                                                                                    |              |        | actualizar o ingresar datos.                              |
| Add New Cannula                                                                                                    |              |        |                                                           |
| Starting Equipment                                                                                                    |              |        |                                                           |
| Equipment                                                                                                    | Manufacturer | Device |                                                           |
| Membrane Lung                                                                                                    |              |        |                                                           |
| Blood Pump                                                                                                    |              |        |                                                           |
| Heat Exchanger                                                                                                    |              |        |                                                           |
| Hemofilter                                                                                                    |              |        |                                                           |
| We are a second second se |              |        |                                                           |

Initial Mode ~ Haga clic en 'Agregar nueva cánula' Initial Mode Information para actualizar o ingresar datos ECLS Start Time\*: ECLS/Mode Stop Time\*: Oct / 10 / 2017 21 : 09 Oct / 13 / 2017 03 : 06 relacionados con las cánulas Note: If this Run only has one mode, the Start time will be the time on and the Stop Time will be the Time Off ECLS. If this run has multiple modes, the initial m start time is the Time On and the final mode Stop Time is the Time Off ECLS. metido. de and Cannulation ECLS Mode\*: V-V \$ Preexistente se refiere a Add New Cannula cánulas dejadas in situ después de la cirugía de CEC, aquellas presente en la transferencia Preexisting\*:
- Please Select de otra institución en - Please Select - \$ - Please Select -\$ Drainage: - Please Select - 
\$ Cannula\*: Site: ECLS, o dejado después de otro - Please Select - 🛊 - Please Select - + annula is require Press the Save button b w to save this cannulat procedimiento o ejecución de ECLS. Manufacturer\*: ✓ - Please Select -Bard Vascular Division Baxter Los menús desplegables Cook Critical Care DLP permitirán la elección de Edwards/ Research M dical fabricante y luego escriba Elecath Gesco de cánula utilizada. Jostra USA Manufacturer\*: Haga clic en 'Guardar' para continuar con DLP \$ Cannula\*: los siguientes campos de datos. - Please Select DLP 6 Fr on below to sa DLP 8 Fr DLP 10 Fr DLP 12 Fr DLP 14 Fr

#### Una vez que seleccione 'Editar', los campos se pueden ingresar o actualizar.

El equipo inicial también está disponible al hacer clic en 'Editar'.

or hit cancel to move to another

Mode for last existing Conversion

\$

will be the time on and the Stop Time will be ne is the Time Off ECLS.

ECLS/Mode Stop Time\*:

Month / Day / Year Hour : Minute Stop Time is required

Note: If this Run only has one mode, the Start time will be the time on and the Stop Time will be the Time Off ECLS. If this run has multiple modes, the initial mode start time is the Time On and the final mode Stop Time is the Time Off ECLS.

- Please Select -

| C Starting Equipment                                                           | _   |                                  |
|--------------------------------------------------------------------------------|-----|----------------------------------|
| Membrane Lung                                                                  |     | Los menús desplegables           |
| Manufacturer: Device*:                                                         |     |                                  |
| Please Select -                                                                |     | permitirán la elección de        |
| Memorane Lung Device is required                                               |     | fabricante y luego escriba       |
| C Blood Pump                                                                   |     | lubiledite y luego escribu       |
| Manufacturer: Device*:                                                         |     | de dispositivo utilizado en      |
| - Please Select -      •     Blood Pump Device is required                     |     | cada categoría.                  |
|                                                                                |     | -                                |
| reat exchanger                                                                 |     |                                  |
| Manufacturer: Device:<br>- Please Select - + + + + + + + + + + + + + + + + + + |     | Nota: los campos obligatorios    |
|                                                                                |     | a at far ann an ta challana      |
|                                                                                | i i | estañ en rojo y deben            |
|                                                                                |     | a succedent and a succedent of a |
| Manufacturer: Device:                                                          |     | completarse antes de             |
| - Please Select - +                                                            |     | puede pasar a otra pestaña.      |
| C Temperature Regulation                                                       |     |                                  |
|                                                                                |     | Haga clic en 'Cancelar' si no    |
| Manufacturer: Device:                                                          |     |                                  |
|                                                                                |     | ingresa datos en este            |
|                                                                                |     |                                  |

To add new conversion, first select Start Time, Stop Time and

Close

Start Time must be before Stop time

Haga clic en 'Cancelar' si no ingresa datos en este momento. Haga clic en 'Agregar nuevo Conversion' para entrar en un nuevo modo de ECMO. Nota: aparecerá un mensaje si no ingresa primero una fecha/ hora de finalización para el primer modo de ECMO. Haga clic en 'Cerrar' y regrese a la parte superior de la página para ingresar el

fecha y hora. Luego haga clic 'Agregar nueva conversión' otra vez.

Se cargará el campo con el título rojo. Ingrese la fecha/ hora de inicio para el nuevo modo. A menudo, esto será un minuto más tarde que el ingresado anteriormente. fecha/hora de parada. (es decir 27/10/2017 02:03)

Agregue las nuevas cánulas para el nuevo modo. Haga clic en 'Guardar' para pasar a la siguiente pestaña.

Add New Conversion

Add New Conversion

Back Cancel Save Next

Initial Mode Information ECLS Start Time\*: Oct / 10 / 2017 21 : 09

Note: If this Run only has one start time is the Time On and

Conversion Information -- 🔟

ECLS Start Time\*:

Oct / 27 / 2017 03 : 02

Mode and Cannulations

- Please Select - + Mode is required

ECLS Mode\*

Add New Cannula

Back Cancel Save Next Please complete at least the required fields or hit cancel to move to another tab

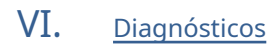

| U Diagnoses                                                                                                    | Haga clic en 'Agregar nuevo                  |
|----------------------------------------------------------------------------------------------------|----------------------------------------------|
| Run         Patient: 0812016301         Birthdate: December 30, 2016 12:01 AM           Run No: 1         Distribution of the second of the second of | Diagnóstico' para introducir                 |
| Age: 1 day     Support Type: Fullmonary     ECLS Star Time: December 31, 2016 12:00 PM       ECLS Stop Time: June 16, 2017 12:00 AM     Patient is Unlocked     Image: Patient Information                                                                                                    | un nuevo diagnóstico para                    |
| Renario, no, olete                                                                                                    | ECMO.                                        |
| Diagnoses C Add New Diagnosis Back Next                                                                                                    | Nota: Los datos requeridos están en<br>rojo. |
| Diagnoses  Cick here for common Diagnoses codes list                                                                                                    | Se debe seleccionar un                       |
| Search Press the Save button below to save this diagnosis.                                                                                                    | diagnóstico como diagnóstico                 |
| - Prode decu                                                                                                    | principal. Los códigos de                    |
|                                                                                                    | diagnóstico estarán disponibles              |
|                                                                                                    | al buscar en el campo                        |
| ICD10Code is required                                                                                                    | desplegable. Los códigos ICD                 |
| Back         Cancel         Save           Please complete at least the required fields or hit cancel to move to another tab                                                                                                    | 10 más comunes se                            |
|                                                                                                    | completarán a medida que                     |
| Diagnoses ICD10 Codes*: Primary Diagnosis:                                                                                                    | comience a escribir el código.               |
|                                                                                                    |                                              |
| J10 Influenza due to other identified influenza virus<br>J10.0 Influenza due to other identified influenza virus with pneumonia                                                                                                    | Puede introducir tantos                      |
| 110.00 Influenza due to other identified influenza virus with unspecified type of pneumonia<br>110.01 Influenza due to other identified influenza virus with the same other identified influenza virus pneumonia<br>110.08 Influenza due to other identified influenza virus with other specified pneumonia<br>110.1 Influenza due to other identified influenza virus with other respiratory manifestations                                                                                                    | diagnósticos como desee.                     |
| 110.8 Influenza due to other identified influenza virus with other manifestations<br>110.8 Influenza due to other identified influenza virus with other manifestations                                                                                                    | Haga clic en 'Guardar' para                  |
| ICD10Code is required                                                                                                    | pasar a la siguiente pestaña.                |
|                                                                                                    | También puede 'Cancelar', lo                 |
|                                                                                                    | que no guardará su trabajo y                 |
|                                                                                                    | le permitirá pasar a otra                    |
|                                                                                                    | pestaña.                                     |

### VIII.Procedimientos

| Procedures                                                                  |                                                                  |                                             | Haga clic en |
|-----------------------------------------------------------------------------|------------------------------------------------------------------|---------------------------------------------|--------------|
| Run No: 1                                                                   | Patient: 0812016301                                              | Birthdate: December 30, 2016 12:01 AM       | Procedimi    |
| Age: 1 day<br>ECLS Stop Time: June 16, 2017 12:00 AM                        | Support Type: Pulmonary                                          | ECLS Start Time: December 31, 2016 12:00 PM |              |
| Kun Is. me explete                                                          | Patient is Unlocked                                              | Patient Information                         | nuevo pro    |
| Procedures                                                                  |                                                                  |                                             | realiza      |
| Add New Procedure                                                           |                                                                  |                                             |              |
| Dack Next                                                                   |                                                                  |                                             | Introdu      |
| JACK HEAL                                                                   |                                                                  |                                             | de la co     |
| n Procedures                                                                |                                                                  |                                             | ocurrio      |
| Run                                                                         | ure Date*:                                                       | X                                           | si esta      |
| Run No: 1 Date/Tir                                                          | Day / Year Hour : Minute AM/PM<br>ne is required                 | 14                                          |              |
| Age: 5 years ECLS Stop Time: Not Entered Pleas CPT Centered                 | e Select - + Estimated is required                               | 10 02, 2019 02:01 AM                        | Nota: Los    |
| Search                                                                      | 3e*;                                                             | n                                           | roio         |
| Run Is: Incomplete     Please                                               | 2 Select -                                                       |                                             | 10,00        |
| Procedures                                                                  |                                                                  |                                             | Los códi     |
|                                                                             |                                                                  |                                             | dicponik     |
| Estimated: N/                                                               | is required                                                      | e Description:                              | disponit     |
| Click he                                                                    | re for common CPT codes list                                     |                                             | despleg      |
| Save                                                                        | © 3017 Extractional Life Summet Conscioution A                   | in Advantage 100A                           | rellena a    |
|                                                                             |                                                                  |                                             | Seleccio     |
| 909                                                                         |                                                                  |                                             | Puede ir     |
| - Please Select -                                                           |                                                                  |                                             | complic      |
| 36909 - Permanent endovascular oct                                          | clusion of dialysis circuit with r                               |                                             | complica     |
| 67909 - Reduction of overcorrection<br>69090 - Ear piercing                 | or ptosis                                                        |                                             | Complic      |
| 90901 - Biofeedback training by any<br>90911 - Biofeedback training of uret | hral sphincter including manon                                   |                                             | como qu      |
| 90935 - Hemodialysis procedure with<br>90937 - Hemodialysis procedure req   | n single physician evaluation<br>uiring repeated evaluations wit |                                             |              |
| CPT Code is required                                                        | Jay                                                              |                                             | 'Guarda      |
|                                                                             |                                                                  |                                             | siguien      |
|                                                                             |                                                                  |                                             | puede '      |
|                                                                             |                                                                  |                                             | puede        |
|                                                                             |                                                                  |                                             | - au ardar   |

Haga clic en 'Agregar nuevo

Procedimiento' para ingresar un

nuevo procedimiento realizado en ECLS.

Introduzca la fecha y la hora de la complicación ocurrió y seleccione si esta estimado.

Nota: Los datos requeridos están en rojo.

Los códigos CPT están disponibles en el campo desplegable y comenzarán a rellena a medida que escribes. Seleccione el código correcto. Puede introducir tantas complicaciones, o Complicaciones repetitivas como quieras.

'Guardar' para pasar a la siguiente pestaña. También puede 'Cancelar', lo que no guardará su trabajo y le permitirá pasar a otra pestaña.

### VIII.Infecciones

| Run No. 1                                                                                           | Patient: 0813022019                                                       | Birthdate: April 19, 2014                                                                                  |
|----------------------------------------------------------------------------------------------------|---------------------------------------------------------------------------|----------------------------------------------------------------------------------------------------|
| Age: 5 years                                                                                        | Support Type: Pulmonary                                                   | ECLS Start Time: March 02, 2019 02:01 AM                                                                   |
| ECLS Stop Time: Not Entered                                                                         | To edit Start or Stop Time, click on the Mode and<br>Equipment tab above. | Patient is Unlocked                                                                                        |
| Run is: Incomplete                                                                                  |                                                                           |                                                                                                    |
| Infections                                                                                          |                                                                           |                                                                                                    |
| Does this run have any infections?*:                                                                |                                                                           |                                                                                                    |
| OYes ONo                                                                                            |                                                                           |                                                                                                    |
|                                                                                                    |                                                                           |                                                                                                    |
| CAdd New Infection                                                                                  |                                                                           |                                                                                                    |
| Next                                                                                                |                                                                           |                                                                                                    |
|                                                                                                    |                                                                           |                                                                                                    |
|                                                                                                    |                                                                           |                                                                                                    |
|                                                                                                    |                                                                           |                                                                                                    |
| nfections                                                                                           |                                                                           |                                                                                                    |
| nfections                                                                                           | Estimated                                                                 |                                                                                                    |
| nfections<br>ate/Time*:<br>onth / Dav / Year Hour : Minute                                          | Estimated*:                                                               | Culture Site*:                                                                                             |
| nfections<br>ate/Time*:<br>ont / Day / Year Hour : Minute<br>ate/Time is required                   | Estimated*:<br>Piease Select - 2<br>Estimated is required                 | Culture Site*:<br>Please Select - 1<br>Culture Site is required                                            |
| nfections<br>ate/Time*:<br>onth / Day / Year Hour : Minute<br>ate/Time is required<br>transism Type | Estimated*:<br>Please Select - •<br>Estimated is required<br>Organisms    | Culture Site*:<br>[•Please Select - •]<br>Culture Site is required<br>Cick here for list of all Organisams |

Responda "¿Esta ejecución tiene alguna infección?". <sup>Haga clic en 'Agregar nuevo</sup> Infección' para entrar en cualquier pre y en ECLS infecciones en ECLS.

Ingrese la fecha y hora en que se extrajo el cultivo y seleccione si es estimado.

Los tipos de organismos son disponible en el campo desplegable y llenará los organismos asociado con el escribe. Seleccione el sitio de cultivo.

Nota: los datos requeridos están en rojo. Puede ingresar tantas infecciones como desee.

Haga clic en 'Siguiente' o 'Guardar' para pasar a la siguiente pestaña. También puede 'Cancelar', lo que no guardará su trabajo y le permitirá pasar a otra pestaña.

# IX. <u>Resultados</u>

| \rm Outcome                                             |                                  |                                                 | Haga clic en 'Editar' para ingresar                                                                                                    |
|---------------------------------------------------------|----------------------------------|-------------------------------------------------|----------------------------------------------------------------------------------------------------|
| Run                                                     |                                  |                                                 |                                                                                                    |
| Run No: 1                                               | Patient: 0812016301              | Birthdate: December 30, 2016 12:01 AM           | los datos de resultado de este                                                                                                    |
| Age: 1 day                                              | Support Type: Pulmonary          | ECLS Start Time: December 31, 2016 12:00 PM     |                                                                                                    |
| ECLS Stop Time: June 16, 2017 12:00 AM                  | Patient is Unlocked              | a Patient Information                           | paciente.                                                                                                    |
| 💎 Run is: Incomplete                                    |                                  |                                                 |                                                                                                    |
| Outcome                                                 |                                  |                                                 | Nota: los datos requeridos están en                                                                                                    |
| Discontinuation reason:                                 | Extubated :                      | Oral endotracheal tube removal: Not Entered     |                                                                                                    |
| Cannula site repair:                                    | Discharged Alive:                | ICU Discharge Date: Not Entered                 | rojo.                                                                                                    |
| Discharge Date: Not Entered                             | Discharge Location:              | Death Date: Not Entered                         |                                                                                                    |
| Outcome<br>Discontinuation:                             | Extubated:                       | Oral endotracheal tube removal:                 | 'Guardar' para pasar a la                                                                                                    |
| Discontinuation:                                        | Extubated:                       | Oral endotracheal tube removal:                 | The second second |
| - Please select -                                       | · Piease Select · ·              | Cannula site renair:                            | siguiente pestaña. También                                                                                                    |
|                                                         |                                  | - Please Select - +                             |                                                                                                    |
| Discharged alive*:                                      | ICU Discharge Date:              | Discharge Date*:                                | puede 'Cancelar', lo que no                                                                                                    |
| - Please Select - 💲                                     | Month / Day / Year Hour : Minute | Month / Day / Year Hour : Minute                |                                                                                                    |
| Discharged Alive is required                            |                                  | Discharge Date is required                      | guardará su trabajo y le                                                                                                    |
|                                                         | Discharge Location:              | Death Date:<br>Month / Day / Year Hour : Minute |                                                                                                    |
|                                                         | - Flease Select -                | Plotter / Duy / Tear Hour - Plintee             | permitirá pasar a otra                                                                                                    |
| Rack Next Cancel Save                                   |                                  |                                                 |                                                                                                    |
| Please complete at least the required fields or hit can | cel to move to another tab       |                                                 | pestaña.                                                                                                    |
|                                                         |                                  |                                                 |                                                                                                    |

# X. <u>Adenda</u>

| Addenda                                                                                                    |                                                                                                    |                                                                                                    | Las hojas de adiciones son                                                                              |
|----------------------------------------------------------------------------------------------------|----------------------------------------------------------------------------------------------------|----------------------------------------------------------------------------------------------------|----------------------------------------------------------------------------------------------------|
| Run                                                                                                    |                                                                                                    |                                                                                                    | ,                                                                                                    |
| Run No: 1                                                                                                    | Patient: 0812016301                                                                                             | Birthdate: December 30, 2016 12:01 AM                                                                                                    | disponible para que ingrese                                                                             |
| Age: 1 day                                                                                                    | Support Type: Pulmonary                                                                                         | ECLS Start Time: December 31, 2016 12:00 PM                                                                                                    | deter e d'alemente e serve ess                                                                          |
| ECLS Stop Time: June 16, 2017 12:00 AM                                                                                                    | Patient is Unlocked                                                                                             | Patient Information                                                                                                    | datos adicionales para su                                                                               |
| Run is: Incomplete                                                                                                    |                                                                                                    |                                                                                                    | paciente. Por favor                                                                                     |
| Procedures                                                                                                    |                                                                                                    |                                                                                                    | seleccione el correcto                                                                                  |
| Add Cardiac Add ECPR Add Severity Scores                                                                                                    |                                                                                                    |                                                                                                    |                                                                                                    |
| Ашенцин туре                                                                                                    |                                                                                                    |                                                                                                    | hoja de adiciones.                                                                                      |
|                                                                                                    | Show 5 titems per page                                                                                          |                                                                                                    |                                                                                                    |
|                                                                                                    |                                                                                                    |                                                                                                    | Una vez que lo agregue, o                                                                               |
| Back Next                                                                                                    |                                                                                                    |                                                                                                    | si va ha comenzado una                                                                                  |
|                                                                                                    |                                                                                                    |                                                                                                    | Si yu nu comenzudo unu                                                                                  |
| Addendum Type                                                                                                    |                                                                                                    |                                                                                                    | hoja, se incluirá en el tipo                                                                            |
|                                                                                                    |                                                                                                    |                                                                                                    | de apéndice.                                                                                            |
| Cardiac                                                                                                    |                                                                                                    |                                                                                                    | ac aperialeei                                                                                           |
|                                                                                                    |                                                                                                    |                                                                                                    |                                                                                                    |
|                                                                                                    |                                                                                                    |                                                                                                    | Seleccione aquí para ingresar                                                                           |
|                                                                                                    |                                                                                                    |                                                                                                    | datos en la boja ECPR                                                                                   |
| ECPR Addendum                                                                                                    |                                                                                                    |                                                                                                    |                                                                                                    |
|                                                                                                    |                                                                                                    |                                                                                                    | ,                                                                                                    |
| ECPR Addendum                                                                                                    |                                                                                                    |                                                                                                    | También puede eliminar la                                                                               |
| Preliminary                                                                                                    |                                                                                                    |                                                                                                    | También puede eliminar la                                                                               |
| CPR Addendum Preliminary ECLS System:                                                                                                    | Arrest Location:                                                                                                | Cannulation Location:                                                                                                    | También puede eliminar la sábana.                                                                       |
| CCPR Addendum  Preliminary  ECLS System:  Witnessed:                                                                                                    | Arrest Location:<br>Initial Rhythm:                                                                             | Cannulation Location:<br>Cardioversion:                                                                                                    | También puede eliminar la sábana.                                                                       |
| CCPR Addendum  Preliminary  ECLS System:  Witnessed:  Code Times                                                                                                    | Arrest Location:<br>Initial Rhythm:                                                                             | Cannulation Location:<br>Cardioversion:                                                                                                    | También puede eliminar la<br>sábana.<br>Seleccione 'Editar' para ingresar                               |
| CCLS System: Witnessed: Code Times                                                                                                    | Arrest Location:<br>Initial Rhythm:                                                                             | Cannulation Location:<br>Cardioversion:                                                                                                    | También puede eliminar la<br>sábana.<br>Seleccione 'Editar' para ingresar                               |
| CIrculation                                                                                                    | Arrest Location:<br>Initial Rhythm:                                                                             | Cannulation Location:<br>Cardioversion:                                                                                                    | También puede eliminar la<br>sábana.<br>Seleccione 'Editar' para ingresar<br>la información solicitada. |
| CECR Addendum  Preliminary  ECLS System:  Witnessed:  Code Times  Circulation  ROSC: No                                                                                                    | Arrest Location:<br>Initial Rhythm:<br>ROSC Time:                                                               | Cannulation Location:<br>Cardioversion:<br>Worst Blood Pressure During Resuscitation: N/A                                                              | También puede eliminar la<br>sábana.<br>Seleccione 'Editar' para ingresar<br>la información solicitada. |
| CPR Addendum  Preliminary  ECLS System: Witnessed:  Code Times  Circulation  ROSC: No Worst SBP:                                                                                                    | Arrest Location:<br>Initial Rhythm:<br>ROSC Time:<br>Worst DBP:                                                 | Cannulation Location:<br>Cardioversion:<br>Worst Blood Pressure During Resuscitation: N/A<br>Worst MBP:                                                | También puede eliminar la<br>sábana.<br>Seleccione 'Editar' para ingresar<br>la información solicitada. |
| CICLE System: Witnessed:  Cicculation ROSC: No Worst SBP: Best Blood Pressure During Resuscitation: N/A Best MBP:                                                                                                    | Arrest Location:<br>Initial Rhythm:<br>ROSC Time:<br>Worst DBP:<br>Best SBP:<br>Worst bH:                       | Cannulation Location:<br>Cardioversion:<br>Worst Blood Pressure During Resuscitation: N/A<br>Worst MBP:<br>Best DBP:<br>Best DI:                       | También puede eliminar la<br>sábana.<br>Seleccione 'Editar' para ingresar<br>la información solicitada. |
| CICR Addendum  Preliminary ECLS System: Witnessed:  Code Times  Cicculation ROSC: No Worst SBP: Best Blood Pressure During Resuscitation: N/A Best MBP:                                                                                                    | Arrest Location:<br>Initial Rhythm:<br>ROSC Time:<br>Worst DBP:<br>Best SBP:<br>Worst pH:                       | Cannulation Location:<br>Cardioversion:<br>Worst Blood Pressure During Resuscitation: N/A<br>Worst MBP:<br>Best DBP:<br>Best pH:                       | También puede eliminar la<br>sábana.<br>Seleccione 'Editar' para ingresar<br>la información solicitada. |
| Classifier Content of the second second sec | Arrest Location:<br>Initial Rhythm:<br>ROSC Time:<br>Worst DBP:<br>Best SBP:<br>Worst pH:                       | Cannulation Location:<br>Cardioversion:<br>Worst Blood Pressure During Resuscitation: N/A<br>Worst MBP:<br>Best DBP:<br>Best pH:                       | También puede eliminar la<br>sábana.<br>Seleccione 'Editar' para ingresar<br>la información solicitada. |
| CICCUIT prime:  CICCUIT prime:  CICCUIT prime | Arrest Location:<br>Initial Rhythm:<br>ROSC Time:<br>Worst DBP:<br>Best SBP:<br>Worst pH:<br>Volume management: | Cannulation Location:<br>Cardioversion:<br>Worst Blood Pressure During Resuscitation: N/A<br>Worst MBP:<br>Best DBP:<br>Best pH:<br>Hct prior to ECL5: | También puede eliminar la<br>sábana.<br>Seleccione 'Editar' para ingresar<br>la información solicitada. |

## XI. <u>Envío</u>

| Submission                                               | 1                                                   |                                                                       |                  |                                                                                                    |                       | Haga clic en 'Editar' para                                                     |
|----------------------------------------------------------|-----------------------------------------------------|-----------------------------------------------------------------------|------------------|----------------------------------------------------------------------------------------------------|-----------------------|--------------------------------------------------------------------------------|
| Run<br>Run No: 1<br>Age: 1 day<br>ECLS Stop Ti           | <b>me:</b> June 16, 2017 12:00 AM<br>ncomplete      | Patient: 0812016301<br>Support Type: Pulmonary<br>Patient is Unlocked |                  | Birthdate: December 30, 2016 12:01 /<br>ECLS Start Time: December 31, 2016                             | AM<br>12:00 PM        | completar el envío<br>proceso para su                                          |
| Submis                                                   | sion                                                |                                                                       |                  |                                                                                                    |                       | historia clínica del paciente.                                                 |
| Completed b                                              | р:                                                  | Completed date:                                                       |                  |                                                                                                    |                       | Ingrese el nombre que<br>completó el formulario,<br>la fecha será              |
| Completed by<br>Maker The Cou<br>when you sub<br>OValida | npleted the is added automatically<br>mit this run. | Submit and lock                                                       |                  |                                                                                                    |                       | agregar automáticamente.                                                       |
| Back Connor<br>Form seems ok y                           | bure<br>bu can continue                             |                                                                       |                  |                                                                                                    |                       | El programa                                                                    |
|                                                          |                                                     |                                                                       | Pro<br>Ho        | e ECLS Support<br>spital Admit Date is required                                                        | d.                    | ingresado para verificar que<br>no haya errores. Si se                         |
|                                                          |                                                     |                                                                       | Dis<br>Dis<br>Su | scharge Date must have som<br>scharge Alive must have som<br>bmission<br>e Completed by field is requi | ne value.<br>ne value | producen errores, se le dirigirá<br>a los errores que necesitan<br>corrección. |
|                                                          |                                                     |                                                                       |                  |                                                                                                    |                       | Una vez validados los datos,                                                   |

Una vez validados los datos, haga clic en 'enviar y bloquear'. No se permitirá la entrada de más datos hasta que se desbloquee el registro.